# HƯỚNG DẪN SỬ DỤNG HỆ THỐNG ELEARNING DÀNH CHO NGƯỜI HỌC

#### 1. Đăng nhập hệ thống

 Dăng nhập hệ thống:
 https://hoctructuyen.utehy.edu.vn/

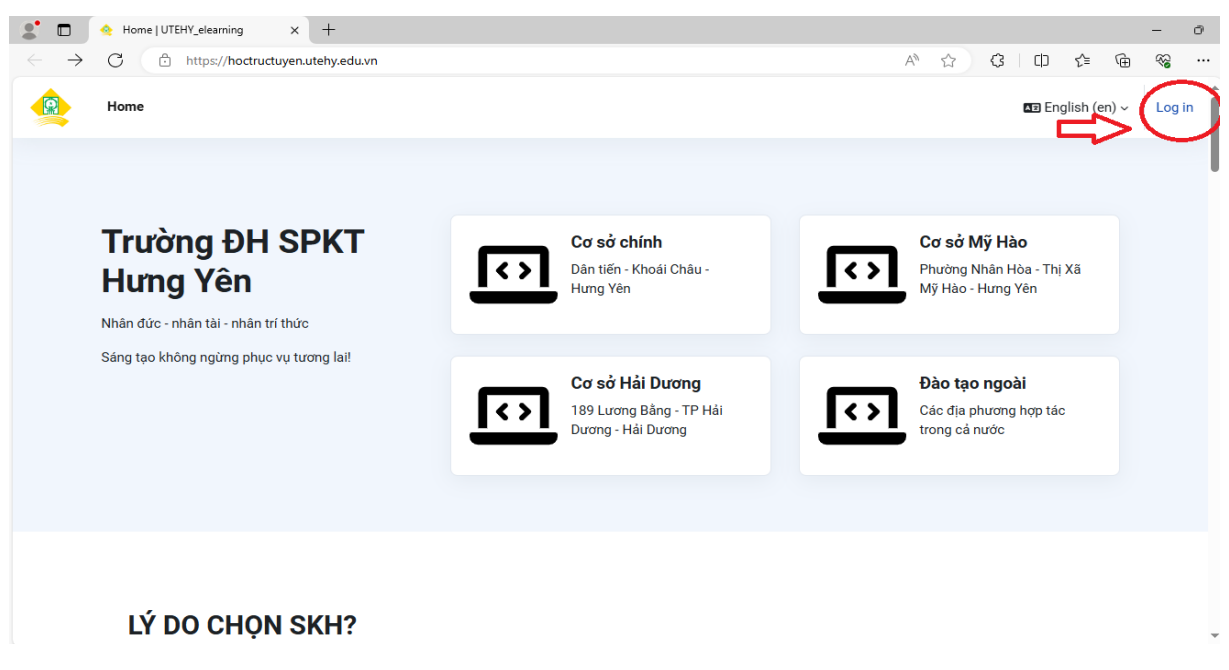

Sau đó nhập tài khoản đã được tạo:

(tài khoản mặc định user/pass: masv/masv@123

Masv: Mã sinh viên của người học

Ví dụ người học có mã sinh viên là: 11222182 thì sẽ có tài khoản đăng nhập tương ứng với User: "11222182" và mật khẩu là: "11222182@123")

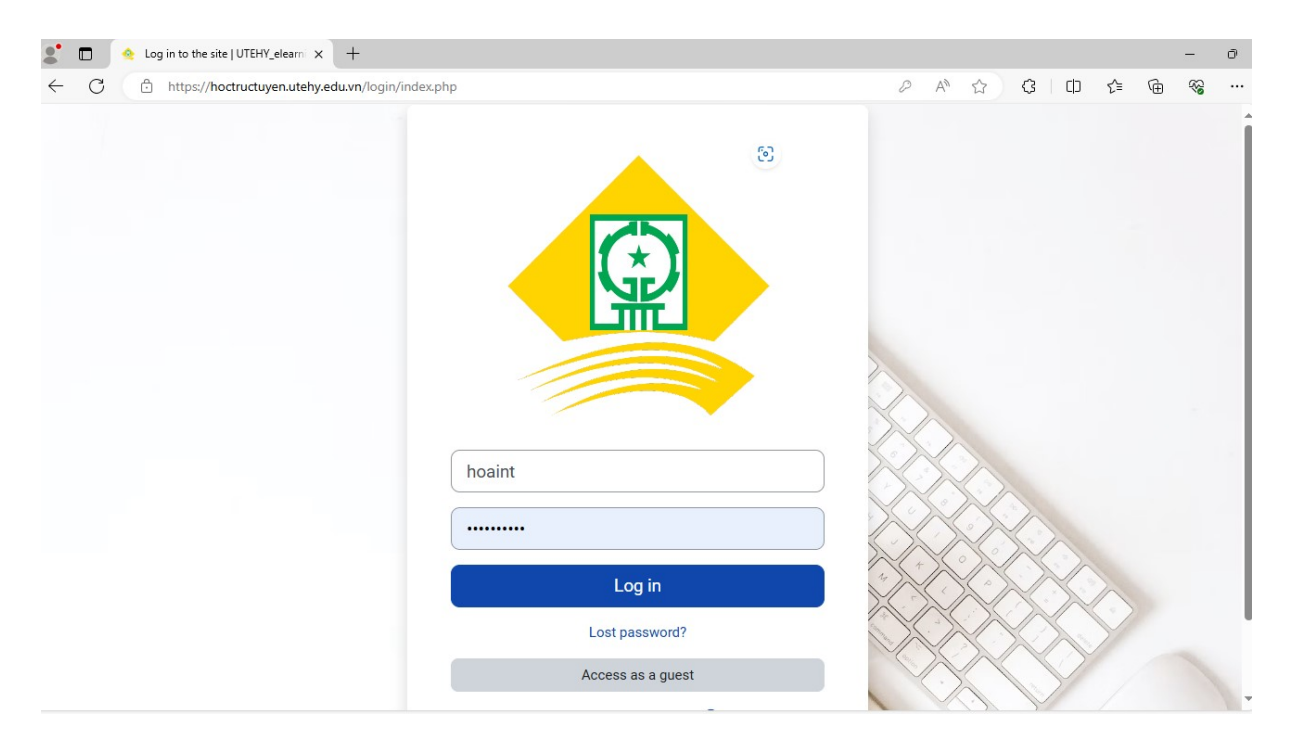

### 2. Thay đổi các thiết lập người dùng

| 2° 🗖 🍕 Các khoá học của tôi   UTEHY_elk x +                                                                                                    | - 0                    |
|----------------------------------------------------------------------------------------------------|------------------------|
| $\leftrightarrow$ $\rightarrow$ C $($ https://hoctructuyen.utehy.edu.vn/my/courses.php                                                                                                    | A 🟠 🛈 🖆 🚳 …            |
| Response of the second second |                        |
| Các khoá học của tôi                                                                                                    | Accessibility          |
| Tổng quan về khóa học                                                                                                    | Điểm<br>Lịch           |
| All > Tim kiếm Sort by course name > Card >                                                                                                    | Bảo cáo                |
| Bộ mộn hệ thống Thông tin AVY TUNH<br>Riguyễn lự coð bảng vớa ứng được                                                                                                    | Tuỳ chọn<br>Ngôn ngữ ▶ |
|                                                                                                    | Thoát                  |
| Mạng máy tính                                                                                                    |                        |

| 🔹 🗖 \land Nguyễn Thu Hoài: Hồ sơ công kl 🗙 🕂   |                                                                                                    |                                                                                                    | - Ō      |
|------------------------------------------------|----------------------------------------------------------------------------------------------------|----------------------------------------------------------------------------------------------------|----------|
| ← C                                            |                                                                                                    | A <sup>®</sup> ☆ CD <b>☆</b>                                                                              | ÷ ا 🖗 🕀  |
| Trang chủ Bảng Điều khiển Các khoá học của tôi |                                                                                                    | ↓ □ NT → Chế độ chỉn                                                                                      | nh sửa 🌒 |
| Nguyễn Thu Hoài<br>ể Sửa hò sơ cá nhân         | Chi tiết người dùng<br>Địa chi thư điện tử<br>nguyenthuhoai28071998@gmail.com (Các<br>thành viên khóa học có thể nhìn thấy)<br>Quốc gia | Nội dung khác<br>Các mục blog<br>Bài viết diễn đàn<br>Các cuộc thảo luận trong diễn đàn<br>Learning plans |          |
| ලී Sửa hồ sơ cá nhân                           | Múi giờ<br>Asia/Ho_Chi_Minh                                                                                                    | Báo cáo<br>Browser sessions<br>Grades overview                                                            |          |
|                                                | Quyền riêng tư và các chính sách<br>Data retention summary                                                                              | Hoạt động đăng nhập<br><b>Lần đầu tiếp cận trang web</b><br>Thứ Tư, 22 tháng 5 2024, 3:42 PM (67 Các      |          |
|                                                | Chi tiết khóa học<br>Mô tả sơ lược khoá học<br>Mang mớt tính                                                                            | ngày 19 giờ)<br><b>Lần truy cập gần nhất vào trang</b><br>Thứ Hai, 29 tháng 7 2024, 10:56 AM (1 giây)     |          |

Chọn vào và bắt đầu cập nhật thông tin cá nhân của mình

(cập nhật địa chỉ thư điện tử - email: **Bắt buộc** để khôi phục lại mật khẩu trong trường hợp bị quên)

| 💲 🗖 🔦 UTEHY_elearning: Sửa hồ sơ cá n x 🕂                                                       | - ō                   |
|-------------------------------------------------------------------------------------------------|-----------------------|
| ← C                                                                                             | A* ☆ 中 た 庙 🏵・         |
| Trang chủ Bảng Điều khiển Các khoá học của tôi                                                  | Ļ <sup>S</sup> □ NT ~ |
|                                                                                                 |                       |
| Nguyễn Thu Hoài<br>V Thông tin chung                                                            | Mở rộng tất cả        |
| Tên đệm và tên 🚯 Nguyễn                                                                         |                       |
| Họ D Thu Hoài                                                                                   |                       |
| Địa chỉ thư điện tử 🚯 nguyenthuhoai28071998@gmail.con                                           |                       |
| Hiển thị thư điện tử 💿 Cho phép(chấp nhận) chỉ những người cùng khóa học nhìn thấy đại chỉ mail | của tôi 🗢             |
| Hồ sơ MoodieNet                                                                                 |                       |
| Tinh/Thành phố                                                                                  |                       |
| Chọn quốc gia                                                                                   |                       |

Thay đổi mật khẩu của người dùng

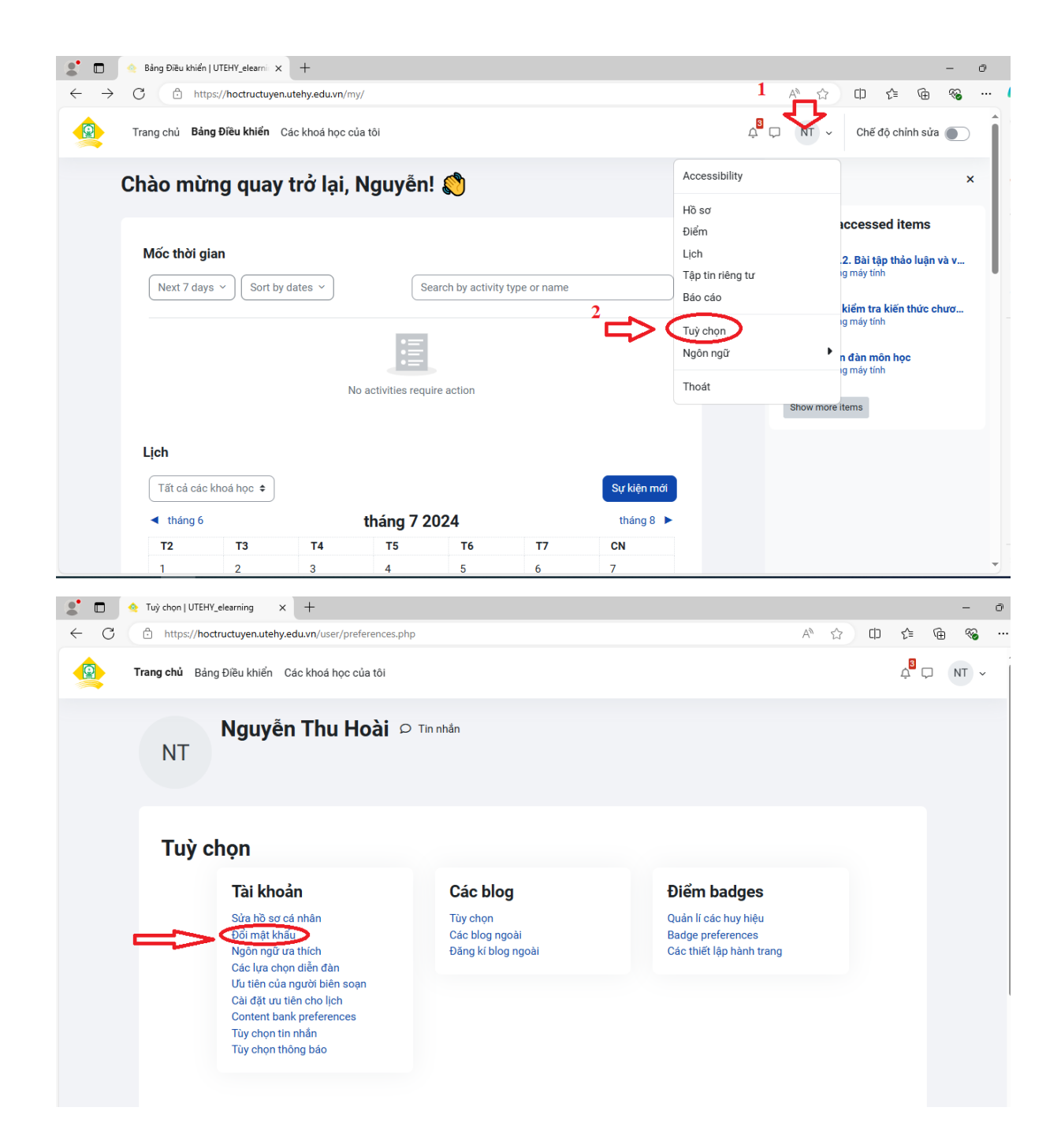

| 2              | ☆ Đổi mật khẩu   UTEHY_elearning × +     |                                                                                             |                                                   | - 0    |
|----------------|------------------------------------------|---------------------------------------------------------------------------------------------|---------------------------------------------------|--------|
| $\leftarrow$ C | https://hoctructuyen.utehy.edu.vn/h      | ogin/change_password.php?id=1                                                               |                                                   | • • •• |
|                | <b>Trang chủ</b> Bảng Điều khiển Các kho | á học của tôi                                                                               | ¢ <sup>8</sup> 🖵                                  | NT v   |
|                | Nguyễn Th<br>NT                          | u Hoài 🛛 Tin nhân                                                                           | Tuỳ chọn > Đổi mật khẩu                           |        |
|                | Đổi mật khẩu                             |                                                                                             |                                                   |        |
|                | Tên tài khoản                            | 1706                                                                                        |                                                   |        |
|                |                                          | Mật khẩu phải có ít nhất 8 ký tự, ít nhất 1 con số, ít nhất 1 ký tự viết t<br>không phải số | thường, ít nhất 1 ký tự viết hoa, ít nhất 1 ký tự |        |
|                | Mật khẩu hiện hành                       | 0                                                                                           |                                                   |        |
|                | Mật khẩu mới                             | 0                                                                                           |                                                   |        |
|                | Mật khẩu mới (lại)                       | 0                                                                                           |                                                   |        |
|                |                                          | Lưu những thay đổi Huỷ bỏ                                                                   |                                                   |        |

### 3. Các thao tác đối với môn học

Vào màn hình giao diện chính, chọn khóa học của mình:

| 2° 🗖 🍕 Các khoá học của tôi   UTEHY_eli x +                                                    |    |   |     |                    |   | -   | Ō |
|------------------------------------------------------------------------------------------------|----|---|-----|--------------------|---|-----|---|
| ← C 	ⓑ https://hoctructuyen.utehy.edu.vn/my/courses.php                                        | Aø | ☆ | C)) | ₹⁄≡                | Ē | ~   |   |
| R Trang chủ Bảng Điều khiển Các khoá học của tồi 1                                             |    |   |     | ې <mark>3</mark> ر |   | v T | ĺ |
| Các khoá học của tôi                                                                           |    |   |     |                    |   |     |   |
| Tổng quan về khóa học                                                                          |    |   |     |                    |   |     |   |
| All ~ Tim kiếm Sort by course name ~ Card ~                                                    |    |   |     |                    |   |     |   |
| Bộ môn Hệ thống Thông tin AV<br>NGUYÊN LÝ CHI BẢN VÀ ỨNG ĐỰI<br>C Ín chọn khoá học<br>nửo mình |    |   |     |                    |   |     |   |
|                                                                                                |    |   |     |                    |   |     |   |
| Mạng máy tính                                                                                  |    |   |     |                    |   |     |   |
| 3                                                                                              |    |   |     |                    |   |     |   |
|                                                                                                |    |   |     |                    |   |     |   |

-Vào khoá học các bạn sẽ thấy thông tin tổng quát về môn học: bao gồm các mục như giới thiệu lớp học, diễn đàn trao đổi các vấn đề liên quan tới lớp học, đề cương chi tiết môn học, các quy định chung của lớp học....

- Tài liệu tham khảo: là nơi các bạn học viên có thể truy cập đến những tài liệu liên quan tới môn học, đây là tài liệu để các bạn tìm hiểu, nghiên cứu để bổ sung kiến thức cho môn học.

| 🌔 💼 🤙 Khóa: Mạ | ig máy tinh   UTEHY_ei × +               |                  | ~    | -  | Ō |
|----------------|------------------------------------------|------------------|------|----|---|
| Trang chủ      | Bảng Điều khiển Các khoá học của tôi     | ¢ <sup>0</sup> Ç | ν= v | NT | × |
| Khoá I         | ọc Danh sách thành viên Điểm số Năng lực |                  |      |    |   |
| 😑 Mạn          | g máy tính                               |                  |      |    |   |
|                | <ul> <li>Giới thiệu chung</li> </ul>     | Thu gọn toàn bộ  |      |    |   |
|                | 🔊 Nội dụng môm học PDF                   |                  |      |    |   |
|                | 👦 Chuẩn đầu ra của môn học PDF           |                  |      |    |   |
|                | 🐨 Học liệu PDF                           |                  |      |    |   |
|                | Hình thức đáng giả điểm (QT và KTHP) PDF |                  |      |    |   |
|                | Slides PDF                               |                  |      |    |   |

## Chọn diễn đàn môn học:

| 💲 🗖 🔄 Khóa: Mạng máy tính   UTEHY_el x +                                                                                                    |                               |          | -    | ō   |
|----------------------------------------------------------------------------------------------------|-------------------------------|----------|------|-----|
| $\leftrightarrow \rightarrow C$ $\bigcirc$ https://hoctructuyen.utehy.edu.vn/course/view.php?id=3                                                                                                    | A* 12 CD                      | £≞ @     | • %  |     |
| Rang chù Bảng Điều khiến Các khoá học của tôi                                                                                                    | 4 <sup>8</sup> 🖵              | Học viên | NT ~ |     |
| Khoá học Danh sách thành viên Điểm số Năng lực                                                                                                    |                               |          |      |     |
| Inal do 1                                                                                                    |                               |          |      |     |
| <u>Nội dung bài giáng</u>                                                                                                    |                               |          |      |     |
| Diễn dân môn học<br>Bài táp - Kiếm tra<br>Chọn diễn đàn môn học và<br>đăng kí nếu bạn muốn đặt<br>vấn đề nào đó liên quan                                                                                                    |                               |          |      |     |
| tới môn học<br>T <u>ài liệu</u> tham khảo                                                                                                    |                               |          |      |     |
| Phản hồi của người học về bài giảng                                                                                                    |                               |          |      |     |
| 🔹 🗖 🄄 Diễn đản món học   UTEHY_elear x +                                                                                                    |                               |          | -    | ð   |
| ← C ( ☐ https://hoctructuyen.utehy.edu.vn/mod/forum/view.php?id=16                                                                                                    | A* 🟠 🗘                        | ć≞ @     | · ~  | ••• |
| Trang chủ Bảng Điều khiển Các khoá học của tôi                                                                                                    | ¢ <mark>8</mark> ⊂            | Học viên | NT ~ |     |
| Diễn đàn môn học Network Computer > Chương 1:                                                                                                    | GIỚI THIỆU CHUNG > Diễn đàn m | iôn học  |      |     |
| Diễn đàn môn học                                                                                                    |                               |          |      |     |
| Tim kiếm Q Thêm một chủ đề thảo luận mới                                                                                                    | Đăng ký tới diễn đàn này      |          |      |     |
| Chưa có chủ đề thảo luận nào trong diễn đàn này                                                                                                    |                               |          |      |     |
|                                                                                                    |                               |          |      |     |
| Previous activity         Chuyển tới         +           Diễn đàn môn học         +         +         +         +         +         +         +         +         +         +         +         +         +         +         +         +         +         +         +         +         +         +         +         +         +         +         +         +         +         +         +         +         +         +         +         +         +         +         +         +         +         +         +         +         +         +         +         +         +         +         +         +         +         +         +         +         +         +         +         +         +         +         +         +         +         +         +         +         +         +         +         +         +         +         +         +         +         +         +         +         +         +         +         +         +         +         +         +         +         +         +         +         +         +         +         +         +         +         +         + <td>Next activity<br/>Tài liệu</td> <td>&gt;</td> <td></td> <td></td> | Next activity<br>Tài liệu     | >        |      |     |

Làm bài kiểm tra kết thúc các chương

| •                        | ♦ Khóa: Mạng máy tính   UTEHY_ei × +                                                                                                    | - 0                                                                                                    |
|--------------------------|----------------------------------------------------------------------------------------------------|----------------------------------------------------------------------------------------------------|
| $\leftarrow \rightarrow$ | C 🗅 https://hoctructuyen.utehy.edu.vn/course/view.php?id=3                                                                                                    | A & D & G &                                                                                                   |
|                          | Trang chủ Bảng Điều khiển Các khoá học của tôi                                                                                                    | Å □ Học viên NT ~                                                                                             |
|                          | Khoả học Danh sách thành viên Điểm số Năng lực                                                                                                    |                                                                                                    |
|                          | Noi cung par giang                                                                                                    |                                                                                                    |
| ₽                        | (☴) Diễn đàn môn học                                                                                                    |                                                                                                    |
|                          | Bài tập - Kiểm tra                                                                                                    |                                                                                                    |
|                          | <u>Tài liệu</u> tham khảo                                                                                                    |                                                                                                    |
|                          | Phản hồi của người học về bài giáng                                                                                                    |                                                                                                    |
|                          | Tài liệu                                                                                                    |                                                                                                    |
|                          | Tài liệu các loại                                                                                                    |                                                                                                    |
|                          | EI Bài kiếm tra kiến thức chương 1                                                                                                    | To do 👻                                                                                                    |
|                          |                                                                                                    |                                                                                                    |
|                          |                                                                                                    |                                                                                                    |
|                          | 🔶 Bài kiểm tra kiến thức chương 1    x 🛛 🕂                                                                                                    | - 0                                                                                                    |
| <ul><li>€ C</li></ul>    | Bai kiếm tra kiến thức chương 1 x       +            https://hoctructuyen.utehy.edu.vn/mod/quiz/attempt.php?attempt=2038.ccmid=68                                                                                                    | - 。<br>A 公 印 译 庙 辍 …                                                                                          |
| <ul> <li>€ C</li> </ul>  | <ul> <li>♦ Bài kiếm tra kiến thức chương 1 x +</li> <li> <sup>1</sup> https://hoctructuyen.utehy.edu.vn/mod/quiz/attempt.php?attempt=2038/cmid=68     </li> <li>Trang chủ Bảng Điều khiển Các khoá học của tôi     </li> </ul>                                                                                                    | – 0<br>A <sup>N</sup> ☆ □ ☆ @ % …<br>↓ <sup>D</sup> □ Hocviên NT ~                                            |
|                          | Bai kiếm tra kiến thức chương 1 x +                                                                                                    | - 0<br>A <sup>N</sup> ☆ □ ☆ @ % …<br>↓ <sup>0</sup> □ Hocviên NT ~<br>×                                       |
| ÷ ⊂<br>← ⊂               | Bi kiếm tra kiến thức chương 1 x + Intps://hoctructuyen.utehy.edu.vn/mod/quiz/attempt.php?attempt=2038/cmid=68 Trang chủ Bảng Điều khiến Các khoả học của tôi Bài kiểm tra kiến thức chương 1: Giới THIỆU CHUNG > Bài kiểm tra kiến thức chương 1                                                                                                    | - ♂<br>A <sup>®</sup> ☆ □ ☆ @ % …<br>A <sup>®</sup> - Hoc viên NT ~<br>Bảng câu hỏi                           |
|                          | Sai kiếm tra kiến thức chương 1 x + A https://hoctructuyen.utehy.edu.vn/mod/quiz/attempt.php?attempt=2038ccmid=68 Trang chủ Bảng Điều khiển Các khoả học của tôi Bài kiểm tra kiến thức chương 1 SIGÍ THIỆU CHUNG bài kiếm tra kiến thức chương 1 Quay lại                                                                                                    | - 0<br>A <sup>N</sup> ☆ □ ☆ @ % …<br>A <sup>D</sup> → Hoc viên NT ~<br>Bảng câu hỏi<br>1 2 3<br>Làm xong      |
|                          | Stai kiếm tra kiến thức chương 1 x + Intro://hoctructuyen.utehy.edu.vn/mod/quiz/attempt.php?attempt=2038/cmid=68 Trang chủ Bảng Điều khiến Các khoá học của tôi Bài kiểm tra kiến thức chương 1 : Giới THIỆU CHUNG > Bài kiểm tra kiến thức chương 1 : Bải kiếm tra kiến thức chương 1 : Bải kiếm tra kiếm tra kiếm tra kiếm tra kiếm tra kiếm tra kiếm tra kiếm tr                                  | - ♂<br>A <sup>A</sup> ☆ □ ¢ @ % …<br>A <sup>B</sup> □ Hoc viên NT ~<br>X<br>Bảng câu hỏi<br>1 2 3<br>Lâm xong |
|                          | <ul> <li>Bái kiếm trác shức shức shức shức shức shi thức shi thức shư shi thức shư shi thức shu shi thức shu shi thức shư shi thức shư shi thức shư shi thức shu shi thức shu shu shu shu shu shu shu shu shu shi thức shu shi thức shu shi thức shu shi thức shu shu shu shu shu shu shu shi thức shu shu shu shu shu shu shu shu shu shu</li></ul>                                                                                                    | - 0<br>A <sup>2</sup> ☆ □ ☆ @ % …<br>↓ <sup>2</sup> □ Hocvien NT ~<br>Bàng câu hỏi<br>1 2 3<br>Làm xong       |
|                          | <ul> <li>Bái kiếm tra kiến thức chương 1 × +</li> <li>https://hoctructuyen.utehy.edu.vn/mod/quit/attempt.php?attempt=203&amp;cmid=68</li> <li>Trang chủ Bảng Điều khiếm Các khoá học của tôi</li> <li>Bài kiếm tra kiến thức chương 1</li> <li>Network Computer &gt; Chương 1: GIới THiệU CHUNG &gt; Bài kiếm tra kiến thức chương 1</li> <li>Quay lại</li> <li>Cáu khi 1</li> <li>Dâu không phải là thành phần chính của mạng máy tính</li> <li>a. Mô hình truyền thông</li> <li>b. Windows 10</li> </ul>                                                                                                    | - 0<br>A <sup>N</sup> ☆ □ ☆ @ %<br>A <sup>D</sup> → Hoc viên NT ~<br>Bảng câu hỏi<br>2 3<br>Làm xong          |
|                          | <ul> <li>Bit kiếm tra kiến thức chương 1 x +</li> <li>https://hoctructuyen.utehy.edu.vn/mod/quiz/attempt.php?attempt=2038/cmid=68</li> <li>Trang chủ Bảng Điều khiến Các khoá học của tõi</li> <li>Bài kiểm tra kiến thức chương 1 &gt; Chương 1: Glới THIỆU CHUNG &gt; Bài kiểm tra kiến thức chương 1</li> <li>Quay lại</li> <li>Quay lại</li> <li>Đầu không phải là thành phần chính của mạng máy tính</li> <li>a. Mô hình truyền thông</li> <li>b. Windows 10</li> <li>c. Các thiết bị</li> <li>d. Windows 10</li> </ul>                                                                                                    | - 0<br>A <sup>A</sup> ☆ □ ¢ @ % …<br>A <sup>B</sup> - Hocvien NT ~<br>Bàng câu hỏi<br>1 2 3<br>Làm xong       |
|                          | <ul> <li>Bit kiếm trác shức shức shức shức shư shi thức shư shi thức shu shi thức shu shi thức</li></ul> | A ☆ □ ☆ @ % …<br>↓ Hoc viên NT ~<br>Bâng câu hỏi<br>1 2 3<br>Lâm xong                                         |
|                          | <ul> <li>Bai kiếm tra kiến thức drung 1 × +</li> <li>https://hoctructuyen.utehy.edu.vn/mod/quiz/attempt.php?attempt=203&amp;cmid=68</li> <li>Trang chủ Bảng Điều khiếm Các khoá học của tôi</li> <li>Bài kiểm tra kiến thức chương 1</li> <li>Chương 1</li> <li>Pâu kiến tra kiến thức chương 1</li> <li>Giu hải 1</li> <li>Pâu không phải là thành phần chính của mạng máy tính</li> <li>a. Mô hình truyền thông</li> <li>b. Windows 10</li> <li>c. Các thiết bi</li> <li>d. Môi trưởng truyền dẫn</li> </ul>                                                                                                    | - 0<br>A ☆ □ ☆ @ ∞ …<br>↓ □ → @ ∞ …<br>↓ □ → @ ∞ …<br>A ↔ 0 → 0 → 0 → 0 → 0 → 0 → 0 → 0 → 0 → 0               |
|                          | <ul> <li>Bai kiếm tra kiến thức nhưng 1 × +</li> <li>Intrps://hoctructuyen.utehy.edu.vn/mod/quit/attempt.php?attempt=203&amp;cmid=68</li> <li>Trang chủ Bảng Điều khiếm Các khoá học của tói</li> <li>Bài kiểm tra kiến thức chương 1</li> <li>Network Computer &gt; Chương 1: Giới THIỆU CHUNG &gt; Bài kiếm tra kiến thức chương 1</li> <li>Quay lại</li> <li>Ciu thời 1<br/>Chua tái ởi<br/>Bai diếm 1,00<br/>P Bắt dễ</li> <li>Dâu không phải là thành phần chính của mạng máy tính</li> <li>a. Mô hình truyền thông</li> <li>b. Windows 10</li> <li>c. Các thết bị</li> <li>d. Môi trưởng truyền dẫn</li> </ul>                                                                                                    | - 0<br>A <sup>A</sup> ☆ □ ¢ @ % …<br>A <sup>B</sup> □ Hocvien NT ~<br>Bàng câu hỏi<br>1 2 3<br>Làm xong       |

Chọn vào mục điểm số để kiểm tra điểm của mình trong quá trình học

| 2 🗖 🍕          | Báo cáo người dùng   Mạng máy 🗙 🕂                       |              |      |        |           |          |                     |                  |        | -     | Ō |
|----------------|---------------------------------------------------------|--------------|------|--------|-----------|----------|---------------------|------------------|--------|-------|---|
| $\leftarrow$ C | Attps://hoctructuyen.utehy.edu.vn/grade/report/user/ind | lex.php?id=3 |      |        |           |          | A <sup>N</sup>      | ф ф              | ₹≦     | ÷     |   |
|                | Trang chủ Bảng Điều khiển Các khoá học của tôi 🔱        |              |      |        |           |          |                     | ¢ <sup>3</sup> ⊂ | Học vi | ên NT | ~ |
|                | Khoá học Danh sách thành viên Điểm số                   | lăng lực     |      |        |           |          |                     |                  |        |       |   |
|                | Báo cáo người dùng ⊸                                    |              |      |        |           |          |                     |                  |        |       |   |
|                | NT Nguyễn Thu Hoài                                      |              |      |        |           |          |                     |                  |        |       |   |
|                | Mục điểm                                                | Khối         | Điểm | Khoảng | Phần trăm | Phản hồi | Contribution to cou | rse total        |        |       |   |
|                | ✓ Mạng máy tính                                         |              |      |        |           |          |                     |                  |        |       |   |
|                | TRẮC NGHIỆM<br>Bài kiếm tra kiến thức chương 1          | -            |      | 0-10   | -         |          | -                   |                  |        |       | ľ |
|                | 5.3.2. Bài tập thảo luận và vận dụng                    | -            | -    | 0-100  |           |          |                     |                  |        |       |   |
|                | $\Sigma$ $\stackrel{ m GOP}{ m Tring}$ khóa học         | -            | -    | 0-220  | -         |          | -                   |                  |        |       |   |

Các bạn chọn vào Bảng điều khiển để thấy bài được giao và mốc thời gian hoàn thành bài

|                          | 💩 Bảng Điều khiển           | UTEHY_elearni >               | < +                                            |           |                   |              |              |                |                  |                               |                    | - Ō          |
|--------------------------|-----------------------------|-------------------------------|------------------------------------------------|-----------|-------------------|--------------|--------------|----------------|------------------|-------------------------------|--------------------|--------------|
| $\leftarrow \rightarrow$ | C 🗈 http:                   | s://hoctructuye               | n.utehy.edu.vn/m                               | y/        |                   |              |              |                | A* 🗘             | C)                            | ¢ @                | <i>∾</i> ₀ … |
|                          | France and Bang             | ) Điều khiển                  | Các khoá học ci                                | ủa tôi    |                   |              |              | ¢ <sup>3</sup> | □ NT v           | Chế đ                         | ộ chỉnh sửa        |              |
|                          | Bảng Điều                   | ı khiến                       |                                                |           |                   |              |              |                |                  |                               |                    | ×            |
|                          |                             |                               |                                                |           |                   |              |              |                | Recently a       | ccesse                        | ed items           |              |
|                          | Mốc thời gia                | Sort b                        | y dates ~                                      | s         | earch by activity | type or name |              |                | E: Bài l<br>Mạng | <b>tiểm tra</b><br>1 máy tính | <b>kiến thức c</b> | hươ          |
| _                        | Thứ Năm, 1 ti               | náng 8 2024                   |                                                |           |                   |              | )            |                | Diễn<br>Mạng     | <b>đàn mô</b><br>1 máy tính   | in học             |              |
|                          | 00:00                       | 5.3.2. Bài t<br>Bài tập tới h | t <b>ập thảo luận và</b><br>ạn · Mạng máy tính | vận dụng  |                   |              | Thêm bài nộp |                | Tài I<br>Mạng    | i <b>ệu</b><br>1 máy tính     | 1                  |              |
|                          |                             |                               |                                                |           |                   |              |              |                | Show more it     | ems                           |                    |              |
|                          | Lịch                        |                               |                                                |           |                   |              |              |                |                  |                               |                    |              |
|                          | Tất cả các l                | khoá học 🗢                    |                                                |           |                   |              | Sự kiện mới  |                |                  |                               |                    |              |
|                          | <ul> <li>tháng 6</li> </ul> |                               |                                                | tháng 7 2 | 2024              |              | tháng 8 🕨    |                |                  |                               |                    |              |
|                          | T2                          | Т3                            | T4                                             | Т5        | Т6                | <b>T7</b>    | CN           |                |                  |                               |                    |              |
|                          | 1                           | 2                             | 3                                              | 4         | 5                 | 6            | 7            |                |                  |                               |                    |              |

Sau đó ấn chọn và thêm bài nộp của mình vào

| 2 🗖 | 🄄 Network Computer: 5.3.2. Bài tập × 🕂                                       |                                      |                                                           |                                           | - c          |
|-----|------------------------------------------------------------------------------|--------------------------------------|-----------------------------------------------------------|-------------------------------------------|--------------|
| ← C | https://hoctructuyen.utehy.edu.vn/r                                          | nod/assign/view.php?id=1309          | AN                                                        | ☆ û ¢ @                                   | <b>%</b> ∂ • |
| 9   | Trang chủ Bảng Điều khiển Các kho                                            | á học của tôi                        |                                                           | 🗘 🖵 Học viên                              | NT ~         |
|     | 局 5.3.2. Bài tập t<br>dụng                                                   | hảo luận và vận                      | Network Computer > Chương 4 LỚP MẠN<br>> 5.3.2. Bài tập t | G (NETWORK LAYER)<br>hảo luận và vận dụng |              |
|     | <b>Opened:</b> Thứ Năm, 25 tháng 7 :<br><b>Due:</b> Thứ Năm, 1 tháng 8 2024, | 2024, 12:00 AM<br>12:00 AM           |                                                           |                                           |              |
|     | Sinh viên thực hiện các bài tập                                              | theo nhóm sau đó nhóm trưởng trình b | ày ngắn gọn kết quả thực hiện bài tập                     |                                           |              |
|     | Chuong4_Bai5.3.2. Bai<br>nhom.pdf                                            | tap thao luan 25 tháng 7 2024, 2     | 44 PM                                                     |                                           |              |
|     | Thêm bài nộp                                                                 |                                      |                                                           |                                           |              |
|     | Trạng thái bài nộp                                                           |                                      |                                                           |                                           |              |
|     | Trạng thái bài nộp                                                           | No submissions have been made ye     | t .                                                       |                                           |              |
|     | Trạng thái chấm điểm                                                         | Chưa chấm điểm                       |                                                           |                                           |              |
|     |                                                                              |                                      |                                                           |                                           |              |

| 🔮 🗖 🔄 Network Computer: 5.3.2. Bài tập 🗙 🕂                                                   |                                                                                                    |                  |             |                         |          | -   | Ø |
|----------------------------------------------------------------------------------------------|----------------------------------------------------------------------------------------------------|------------------|-------------|-------------------------|----------|-----|---|
| ← C                                                                                          | d/assign/view.php?id=1309&action=editsubmission                                                                        | A <sup>n</sup> ۲ | 3           | CD                      | £≡ @     | · ~ |   |
| Trang chủ Bảng Điều khiển Các khoá h                                                         | ọc của tôi                                                                                                    |                  | ¢           | Ģ                       | Học viên | NT  | ~ |
| Sinh viên thực hiện các bài tập thư       - ①     Chuong4. Bai5.3.2. Bai tại       nhom, pdf | io nhóm sau đó nhóm trưởng trình bày ngắn gọn kết quả thực hiện bài tập<br><u>o thao luan</u> 25 tháng 7 2024, 2:44 PM |                  |             |                         |          |     |   |
| Thêm bài nộp                                                                                 |                                                                                                    |                  | li Nere del | <i>*</i> : <b>*</b> - 0 |          |     |   |
| Nộp tập tin                                                                                  | Rich thước toi đa với một tập tin 1 GB, số lượ<br>D D<br>D D                                                           | ợng tập tin dinh | kem to      | orda:2                  | )        |     |   |
| 1<br>E                                                                                       |                                                                                                    |                  |             |                         |          |     |   |
| 2                                                                                            | Lưu những thay đối Huý bỏ                                                                                              |                  |             |                         |          |     |   |